## Manual to setup for Digital Signature for OBDRS

- Install 'ePass-2003India-Setup' in the client machine(<u>https://www.e-mudhra.com/Repository/downloads/ePass2003\_Setup.zip</u>)
- Install 'Digital Signer Emun Crs Odisha-1.0' application in the client machine. (Install DigitalSignerEmunCrsOdisha\_x64-1.0.exe (https://birthdeath.odisha.gov.in/DigitalSignerEmunCrsOdisha\_x64-1.0.exe) in 64 bit machine and in case of 32 bit systems install DigitalSignerEmunCrsOdisha\_x86-1.0.exe(https://birthdeath.odisha.gov.in/DigitalSignerEmunCrsOdisha\_x86-1.0.exe))
- Put the application in auto Startup folder

   Open 'Windows+R'(RUN) to open the 'run' in windows and type for 'shell:startup' to
   open the Startup folder.
   Copy the shortcut of the 'Digital Signer Emun Crs Odisha-1.0' application from desktop
   and paste in Startup folder ('shell:startup' folder) to enable this app to run automatically at
   startup in Windows 10/8/7.
- 4. Click on the 'Digital Signer Emun Crs Odisha.exe' shortcut present in desktop.

For any issues related to installations of software required for OBDRS Digital Certificate approval processes, You can reach us on mobile number +91 7978623202 or +91 8763943969.